#### Update Pi-Star 4.1.8 & 4.2.3

Nun gibt es wieder was Aktuelles . In Version 4.1.8 und Pi-Star 4.2.3 geht es um die Integration von Komponenten für M17. Zudem ist im Upgrade eine zusätzliche IPv6-Unterstützung, insbesondere die Aktivierung des Dashboards über IPv6.

Neues, vorab aktualisiertes Image verfügbar.

| Images Download                    |  |
|------------------------------------|--|
| Pi-Star_RPi_V4.2.2_10-Apr-2025.zip |  |
| Pi-Star_RPi_V4.2.3_18-Apr-2025.zip |  |

#### Tableau: 20230924

Am 24.09. gab es ein paar Korrekturen und Anpassungen mit Tableau: 20230924.

Es scheint, dass die Entwicklung von Pi-Star weitgehend abgeschlossen ist. Pi-Star V4.1.6 wurde am 26. März 2020 als reguläre Version veröffentlicht. Die letzten bedeutenden Updates von Pi-Star erfolgten im November 2022 und jetzt noch eine am 24. September 2023 ein kleineres Update.

#### Update bricht ab und endet in

# endlos-schleife #version\_update

Es gibt ein potenzielles Problem beim Aktualisieren von *pi-star*, bei dem du in eine nie endende Update-Schleife geraten kannst …

(Aktuell nur in der MW0MWZ Version festgestellt und nicht bei EA7EE)

Das spannende Problem ist, dass dies Problem schnell behoben werden kann, aber derzeit nur mit manuellem Eingriff – denn während Andy,MW0MWZ, das Update-Skript repariert hat, erhältst du das Update nicht, wenn bereits eine Schleife läuft –

Die folgende Aktion auf der CLI\* wird es beheben:

pi-star@pi-star(ro):~\$ rpi-rw
pi-star@pi-star(rw):~\$ sudo pkill pistar-update
pi-star@pi-star(rw):~\$ sudo rm -rf /usr/local/sbin/pistarupnp.service
pi-star@pi-star(rw):~\$ sudo pistar-update
pi-star@pi-star(rw):~\$ sudo pistar-upgrade

Von hier ab kann das Update entweder über die CLI oder das Dashboard ausgeführt werden und es wird sich selbst beheben. Wichtig, nicht mit **sudo su** vorloggen!

\* CLI (command-line interface)

Einloggen in pi-star und über den Menüpunkt Konfiguration ->
Expert -> SSH-Access und dort mit Benutzername (Standard =
pi-star) und Passwort (Standard = raspberry) einloggen in die
CLI (Konsole)

Linux Konsole Expert SSH

#### Neues Update PI STAR MW0MWZ

Heute wurde für das Pi-Star:4.1.2 ein Dashboard update auf 20201028 bereit gestellt.

### Neues bugfix PI STAR EA7EE 20201015

Änderungsprotokoll:

#### Neues Update PI STAR MW0MWZ

Heute wurde für das Pi-Star:4.1.2 ein Dashboard update auf 20201005 bereit gestellt.

### Neues bugfix PI STAR EA7EE 20200926

Änderungsprotokoll:

- 1. Rufzeichen YCS DG-ID / CALLSIGN Anzeige mit "/" im Dashboard korrigieren. (verbessert die Lesbarkeit)
- 2. Signal-EOT-Erkennung korrigieren.

## Das Pi-Star DASHBOARD auf EA7EE Installation ändern (per SSH)

#### ZUERST ein Datenbackup ausführen!

Voraussetzung ist eine Pi-Star Installation, von Andy Taylor (MW0MWZ). Minimum sollte es als Version 4.1.0 vorliegen. Wer schon die RMB Version als Image von dieser Seite verwendet muss dies nicht mehr ausführen!

Öffne das SSH Fenster ( http://pi-star.local:2222) oder verbinde mit einer alternative zum Hotpsot . Nach dem Login im **SSH Terminal Fenster** die angegebenen Befehle eingeben und mit der *Eingabe* bestätigen. **Bitte Zeile für Zeile !** 

Das Zeichen am Anfang der Zeile (\*) dient nur zur Orientierung, bitte nicht eingegeben.

- sudo su
- rpi-rw
- apt update
- dpkg --configure -a
- dpkg-reconfigure locales (DIES KANN AUCH SPÄTER GEMACHT WERDEN)

| Locales are a framework to switch betwe<br>language, country, characters, collation<br>Please choose which locales to generate<br>for new installations. Other character<br>systems and software.<br>Locales to be generated:<br>[] All locales<br>[] aa_DJ ISO-8859-1<br>[] aa_DJ.UTF-8 UTF-8<br>[] aa_ER UTF-8<br>[] aa_ER UTF-8 | Configuring locales<br>een multiple languages and allow users to use their<br>on order, etc.<br>e. UTF-8 locales should be chosen by default, particularly<br>sets may be useful for backwards compatibility with older |
|----------------------------------------------------------------------------------------------------|----------------------------------------------------------------------------------------------------|
| <0k>                                                                                                    | <cancel></cancel>                                                                                                    |

Hier bitte **en\_GB.UTF-8** auswählen (Curser hoch/runter) und mit der Leertaste anwählen und dann mittels der [TAB] Taste **OK** anwenden und die **Config** abwarten.

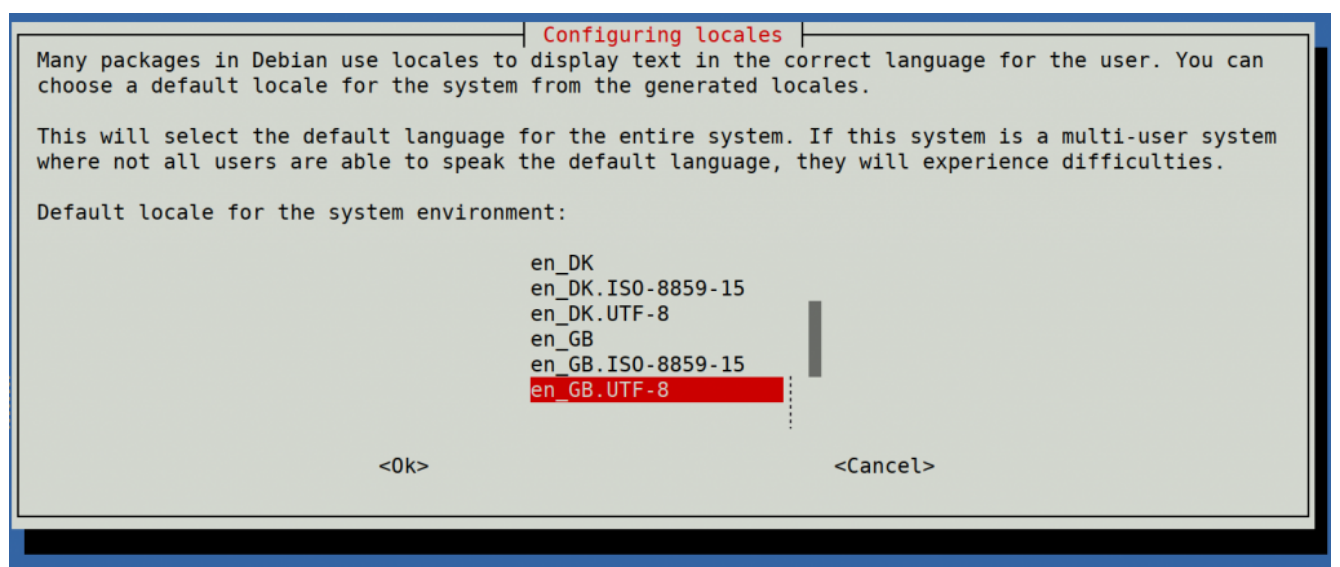

Hier bitte **en\_GB.UTF-8** anwählen (Curser hoch/runter) und dann mittels der [TAB] Taste **OK** anwenden und die **Config** abwarten.

- apt upgrade -y
- pistar-update
- pistar-upgrade
- •init 6

Nun wird der Hotspot neu gestartet.

Ab hier kommt die eigentliche Neuanpassung auf RMB , jetzt aktualisieren wir das Dashboard auf EA7EE Version.

Nun bitte erneut per SSH auf den Hotspot einloggen und die Befehle Zeilenweise abarbeiten.

- rpi-rw
- wget http://fcs004.xreflector.net/ea7ee-pistar -0 ea7eepistar
- chmod +x ea7ee-pistar
- sudo ./ea7ee-pistar -ia

Das Kopieren der Dateien sollte jetzt ohne Fehler abgeschlossen sein. Nun musst du die Konfigurationsseite des Pi-Star Hotspot öffnen und auf die Schaltfläche "Änderungen übernehmen" klicken. Danach ist die Neue Pi-Star Oberfläche schon verfügbar. Mit dieser Version ist erst mal nur das DASHBOARD auf 2020xxxx-ea7ee betroffen , PiStar ist dann noch 4.1.2 . Bitte dann noch solange das UPGRADE über die Schaltflächen der Oberfläche anstoßen, bis sich daraus keine weiteren Änderungen ergeben, bis dann die Pi\* 4.1.4 abgeschlossen ist.

|                                                                                                    | Pi-Star:4.1.4-RMB / Dashboard: 20200918-ea7ee |  |  |
|----------------------------------------------------------------------------------------------------|-----------------------------------------------|--|--|
| Pi-Star Digital Voice - Expert                                                                                                    | Editors                                       |  |  |
| ∰ Dashboard 🥹 Admin 🗘 Update 🗘 Upgrade<br>Quick Editors 👻 Full Editors 👻 Hosts Files 👻 Tools 👻                                                                                             | ■ Backup/Restore \Zeta Configuration          |  |  |
| Upgrade is Running<br>Starting upgrade, please wait                                                                                                    |                                               |  |  |
| Detected Pi-Star 4.1.4-RMB running on RPi hardware, attached to zumspotgpio modem<br>You are already running the latest version<br>Sleeping a few seconds before making the disk Read-Only |                                               |  |  |
| mount: /: mount point is busy.<br>Finished                                                                                                    |                                               |  |  |

#### Pi-Star 4.1.4-RMB von EA7EE

Jetzt kann bei Bedarf auch die *Config* wieder, aus dem **BACKUP** von vorhin, zurück gespielt werden. Im Anschluss die persönlichen Daten noch kontrollieren. Konfiguration der **EA7EE Yaesu System Fusion Configuration** Dienste, dann wie gewohnt abschließen. Die Sprache für das Dashbord muss gegebenenfalls auf Deutsch noch geändert werden.

| EA7EE Yaesu System Fusion Configuration |                                  |  |  |
|-----------------------------------------|----------------------------------|--|--|
| Setting                                 | Value                            |  |  |
| Startup Mode:                           | None ~                           |  |  |
| YSF Startup Host:                       | None ~                           |  |  |
| Startup DG-ID:                          |                                  |  |  |
| YCS Network:                            | Options=                         |  |  |
| APRS Enable:                            |                                  |  |  |
| APRS Callsign:                          |                                  |  |  |
| aprs.fi ApiKey:                         |                                  |  |  |
| Beacon Time:                            |                                  |  |  |
| Re-Link Time:                           | 0                                |  |  |
| UPPERCASE Hostfiles:                    | Note: Update Required if changed |  |  |
| WiresX Passthrough:                     |                                  |  |  |
| Hotspot Follow User:                    |                                  |  |  |
| DMR Enable:                             | Note: Update Required if changed |  |  |
| ESS DMR Id:                             | 2623732                          |  |  |
| DMR Master:                             | BM_Europe_2001 ~                 |  |  |
| DMR Startup Host:                       | None ~                           |  |  |
| PassWord:                               |                                  |  |  |
| DMR+ Network:                           | Options=                         |  |  |
| FCS Enable:                             | Note: Update Required if changed |  |  |
| FCS Startup Host:                       | None ~                           |  |  |
| FCS Network:                            | Options=                         |  |  |

Apply Changes

Neutrale Konfiguration im neuen Gewand. Persönliche Wünsche noch angeben, fertig.

Einmal den Neustart (über Power/Reboot) ausführen und fertig.

## Jetzt sollte alles auf dem neusten Stand sein.

Ein TIPP noch , BEACON TIME auf 0 setzten, da aktuell die Bake nur Spanisch kann, dies wird aber in einer kommenden Version mit *Text2Speak* geändert.